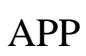

APP

2

1

App